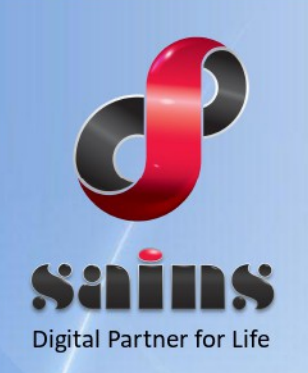

SARAWAK INFORMATION SYSTEMS SDN BHD

# KetekSaja – Digital Recruitment Platform

System Version 1.0

## **Employer User Guide**

Version 1.0

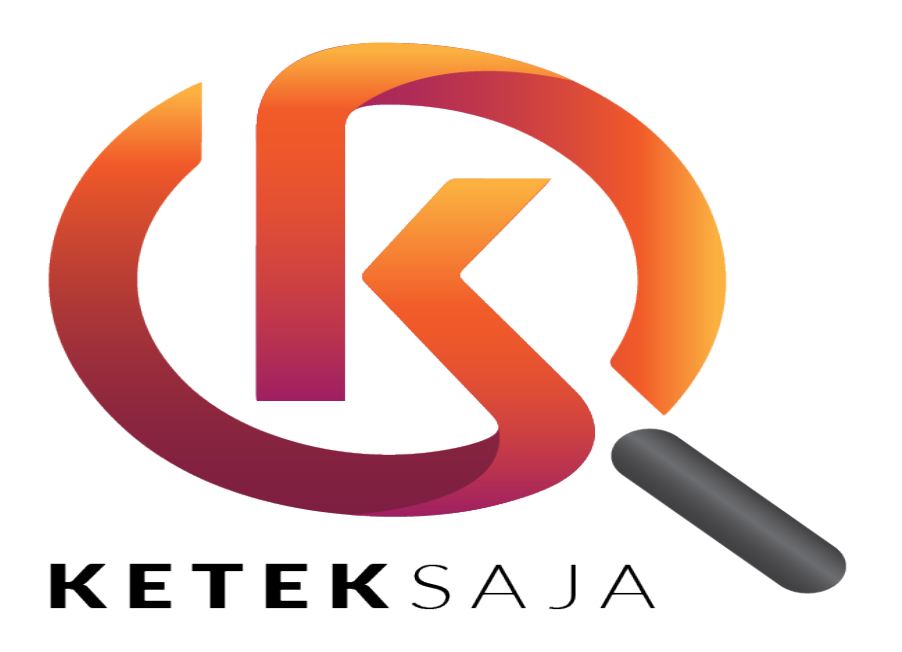

The information contained in this Document is strictly confidential and shall not be disclosed or used by any third party without the prior written consent from the PMI Manpower Berhad and Sarawak Information Systems Sdn. Bhd. (213181-W)

## **Table of Contents**

| 1 |
|---|
| 1 |
| 4 |
| 5 |
| 5 |
| 6 |
| 8 |
|   |

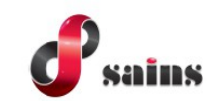

## Introduction

**KetekSaja** is a digital recruitment platform to monitor and manage the recruitment of foreign workers among related parties, agencies and employers in the recruitment process. This user guide is specifically for the role of **Employers** in **KetekSaja**. As the **Employer**, you will be able to sign up for an account and login when you already have an existing account as well as editing the Employer's Profile screen. Next, you will be able to add a new place of employment (POE) and add a new job vacancy. Finally, you will also able to offer or reject the candidates for the job they added.

## 1. How to Sign Up/ Login for Employers Account?

1. Go to either URL: https://keteksaja.com or https://keteksaja.asia. The URL will bring you to the KetekSaja homepage.

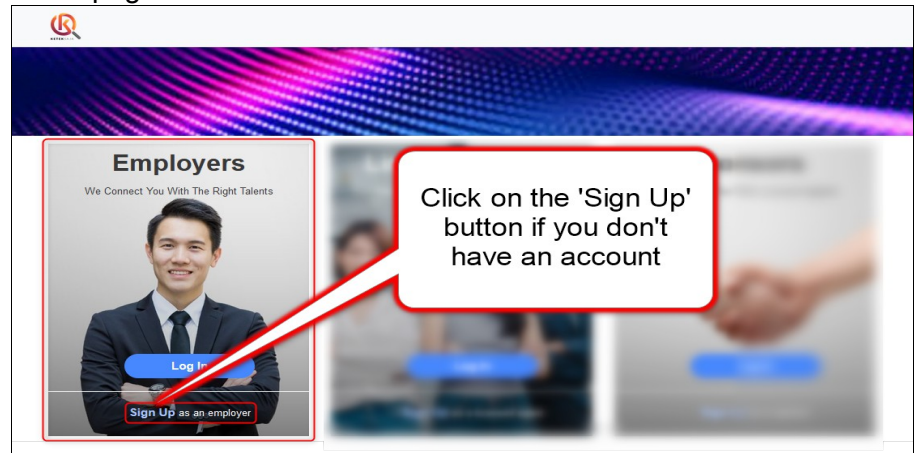

Figure : 1

2. Once you click on the '**Sign Up**' button, enter all the mandatory fields. Note that your Email and Password will be your login account once approved by the Administrator.

|                                                                                                   | Employer                      |  |
|---------------------------------------------------------------------------------------------------|-------------------------------|--|
| 👂 Create an account                                                                               |                               |  |
| Email *                                                                                           |                               |  |
| NOTE: Email ID for login                                                                          |                               |  |
| Password *                                                                                        | Password (Verify) *           |  |
| Tips: At least 8 alphanumeric characters, wit<br>with special character(s) except ("<","&"," " ") | h capital letter(s) and<br>). |  |
| Company Name *                                                                                    |                               |  |
|                                                                                                   |                               |  |

Figure : 2

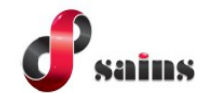

System Version 1.0

| Company Registration Number               | Company Reference Number          |
|-------------------------------------------|-----------------------------------|
| Please enter company registration number. | 2022/0000056                      |
| Company Address                           |                                   |
| Address *                                 |                                   |
| Please enter company registered address.  |                                   |
|                                           |                                   |
| State *                                   | ,<br>Division *                   |
| State *                                   | Division * Select your division   |
| State * Sarawak ~ District *              | Division * Select your division ~ |

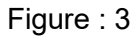

| Correspondence address is the sam     | e as company address above |  |
|---------------------------------------|----------------------------|--|
|                                       |                            |  |
| Address *                             |                            |  |
| Dia and an dama and a second a second |                            |  |
| Please enter company corresp          | ondance address.           |  |
|                                       |                            |  |
|                                       |                            |  |
|                                       |                            |  |
| State *                               | Division *                 |  |
|                                       |                            |  |
|                                       |                            |  |
| District *                            | Postcode *                 |  |
|                                       |                            |  |
|                                       |                            |  |
|                                       |                            |  |
|                                       |                            |  |

Figure : 4

3. Once you have entered all the necessary details in the fields, you can either click the 'Back' button to return to the login screen or you can click on the 'Submit' button to create the account.

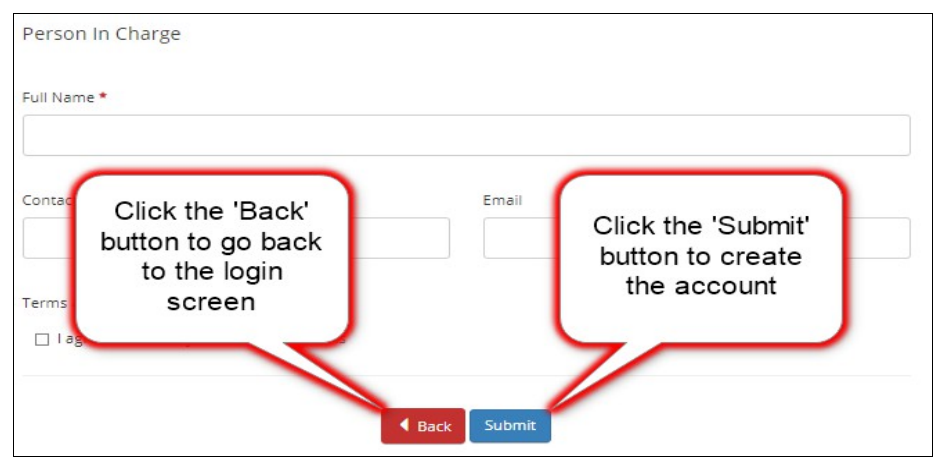

Figure : 5

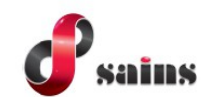

4. After clicking the '**Submit**' button, your registration is now pending for approval by the Administrator.

| KetekSaja for Employer                                                                                                    | Login  | Sign Up |
|----------------------------------------------------------------------------------------------------|--------|---------|
|                                                                                                    |        |         |
| Registration Complete                                                                                                    |        |         |
|                                                                                                    |        |         |
| Thank you for registering with KetekSaja. Your registration is pending for approval. It may take 1 - 3 working days. You will receive a confirmation email | lafter |         |
| registration approval.                                                                                                    |        |         |
| Back to homepage LOGIN                                                                                                    |        |         |
|                                                                                                    |        |         |

Figure : 6

5. Once approved by the Administrator, you can now click on the 'Login' button.

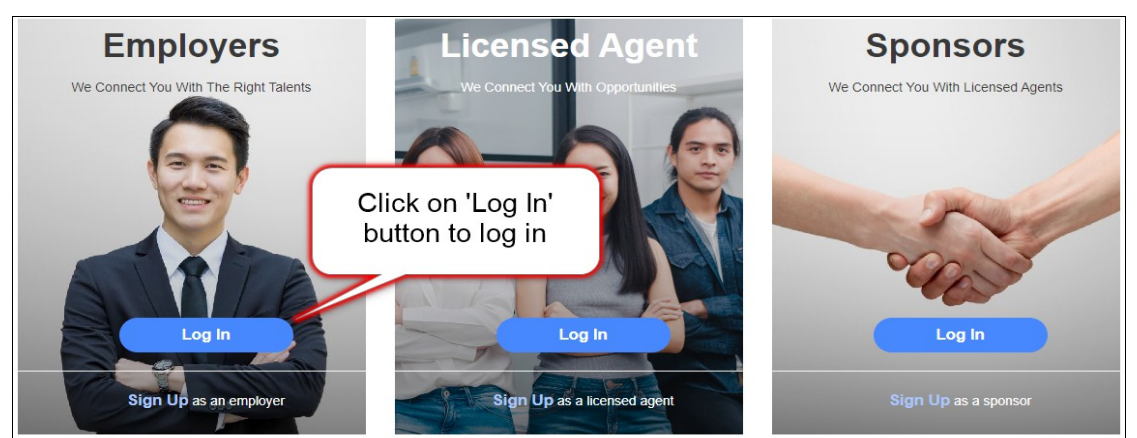

Figure : 7

6. The button will prompt you to the login page. Enter your email and password which you have registered with and click on '**Login**'.

| Empl          | loyer            |
|---------------|------------------|
| Login to Yo   | ur Account       |
| .co           | om.my            |
| •••••         |                  |
| 🗌 Remember Me | Forgot password? |
| Lo            | gin              |

Figure : 8

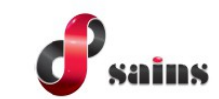

## 2. How to Access Employers Dashboard?

 Once you have logged in, there will be an 'Employers' button on the top right of the screen. Click on 'Employers' and the menu will be in the drop down list.

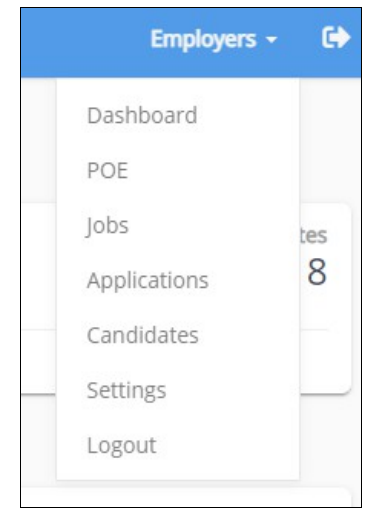

Figure : 9

2. Select on Dashboard from the drop down list. The Published Job and Candidates screen will appear. You may click to see the details.

| KetekSaja for Employer |                | Employers - C    |
|------------------------|----------------|------------------|
| Dashboard              |                |                  |
|                        |                |                  |
| 2                      | Published Jobs | Candidates       |
| _                      |                |                  |
|                        |                |                  |
|                        |                |                  |
| Recent Applications    |                |                  |
|                        | No data.       |                  |
|                        | <b>4 4</b> 1 ~ | Total Records: 0 |
|                        |                |                  |

Figure : 10

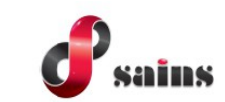

## 3. How to Add new POE?

 Select on POE from the drop down list. (Note: POE = Place Of Employment). Click on the add New POE button to add a new place of employment. The add new POE Profile screen entry will appear. Enter all the details in the mandatory fields information. Click on the Save button to save the record or click on the Cancel button to return to the main page.

| New POE Profile                             |                      |                                          |
|---------------------------------------------|----------------------|------------------------------------------|
| POE Name *                                  |                      | Job Sector *                             |
| Please enter POE Name.                      |                      | Select Job Sector                        |
| POE Address * Please enter POE registered a | iddress.             |                                          |
| Postcode *                                  | District *           | Division *                               |
|                                             | Select your district | <ul> <li>Select your division</li> </ul> |
|                                             | × Cancel             | Click 'Save' button to save the details. |

Figure : 11

## 4. How to Add a New Job Vacancy?

1. Select on Jobs from the drop down list and click on the add New Vacancy button. A new add vacancy screen entry will appear. Enter all relevant details applicable for the new vacancy. Click on the Save button to save the record or click on the Cancel button to return to the main page.

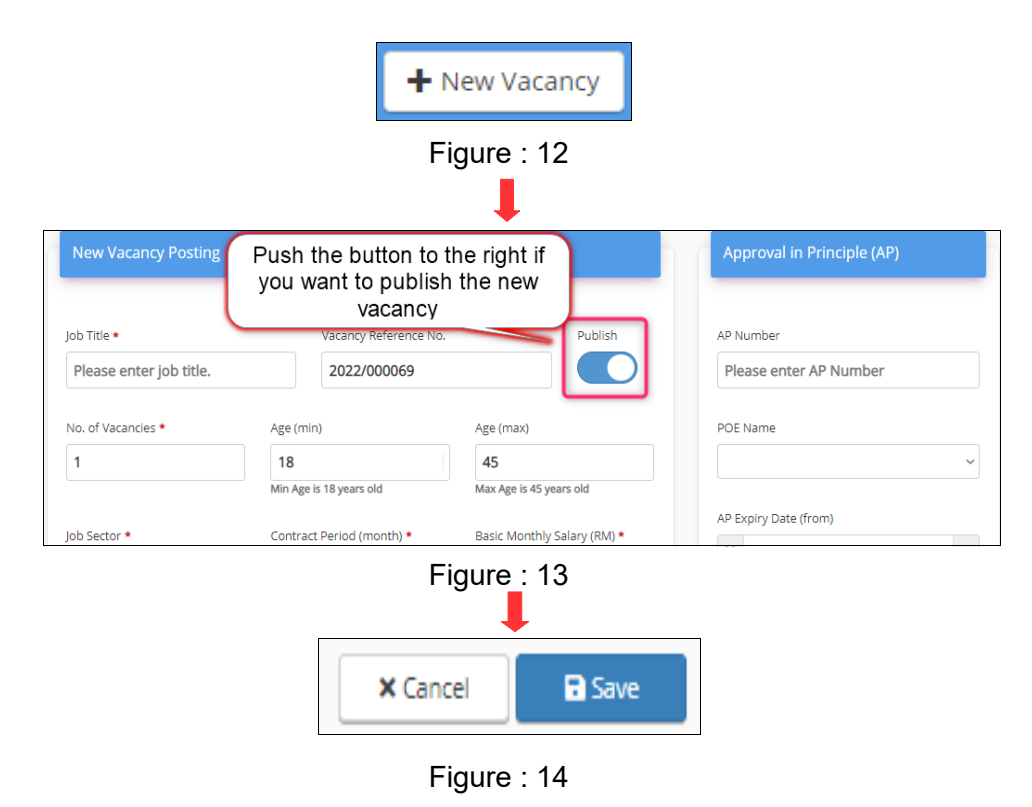

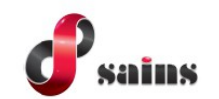

• Note that if the vacancy posting status is **Active Publish Pending**, this means that is it waiting for the Administrator approval. If the status is **Active Publish Approved**, it is ready for candidates to apply. Lastly, if it is **Active Unpublished Approved**, this means that the vacancy post is not yet published to the public.

## 5. How to View Candidate Application of the vacancy?

1. Select on Application from the drop down list. This will show a list of candidates that has applied for the vacancy.

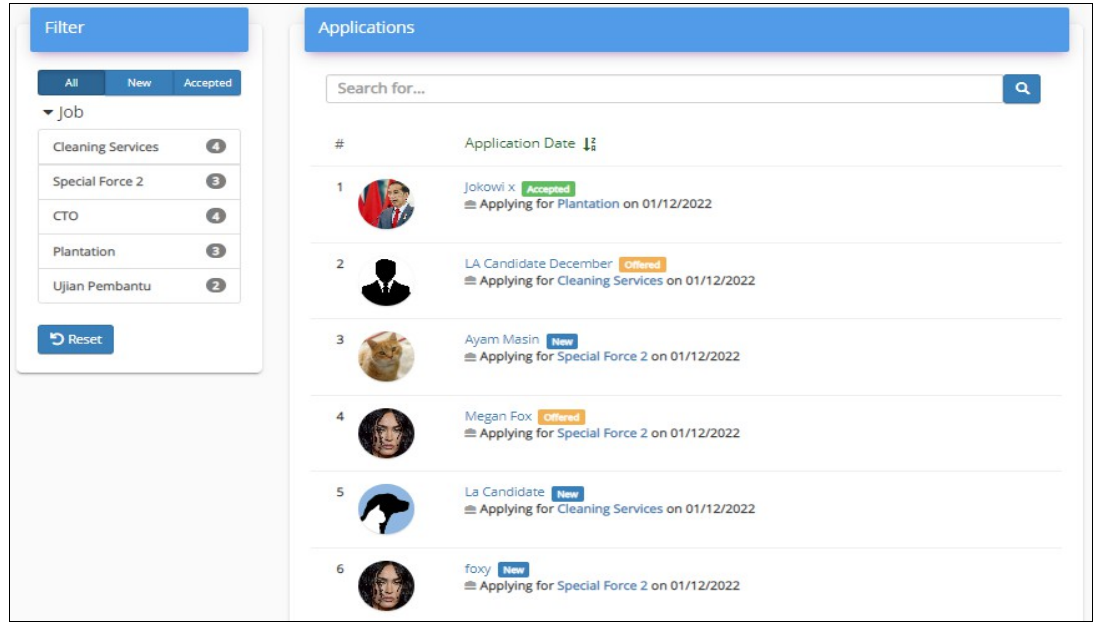

Figure : 15

2. Click on the Candidate name. The details of the candidate profile will be shown.

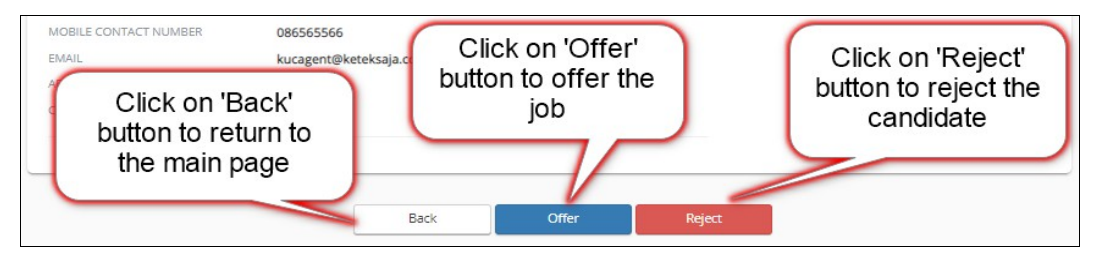

Figure : 16

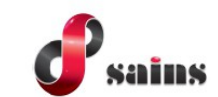

3. Click on 'OK' button if you agree to offer or click on the 'X' button to cancel.

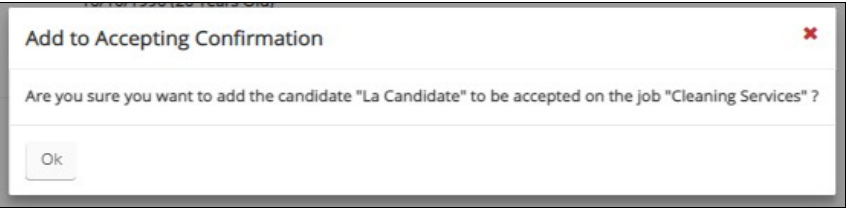

Figure : 17

4. If you click on the '**Reject**' button, a remark needs to be entered. Click on '**OK**' button to agree on the rejection or click on the '**X**' button to cancel the rejection.

| Reject this Application                                                                                       | ×    |
|----------------------------------------------------------------------------------------------------|------|
| Are you sure you want to reject the candidate "La Candidate" from this the job "Cleaning Services<br>Remark * | 5" ? |
|                                                                                                    |      |
|                                                                                                    | 1    |
| Ok                                                                                                    |      |

Figure : 18

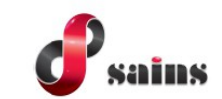

## 6. How to Access Settings for Employers Account?

1. Select on Settings from the drop down list. The Employer Profile Screen will appear. You are able to edit the Employer Profile.

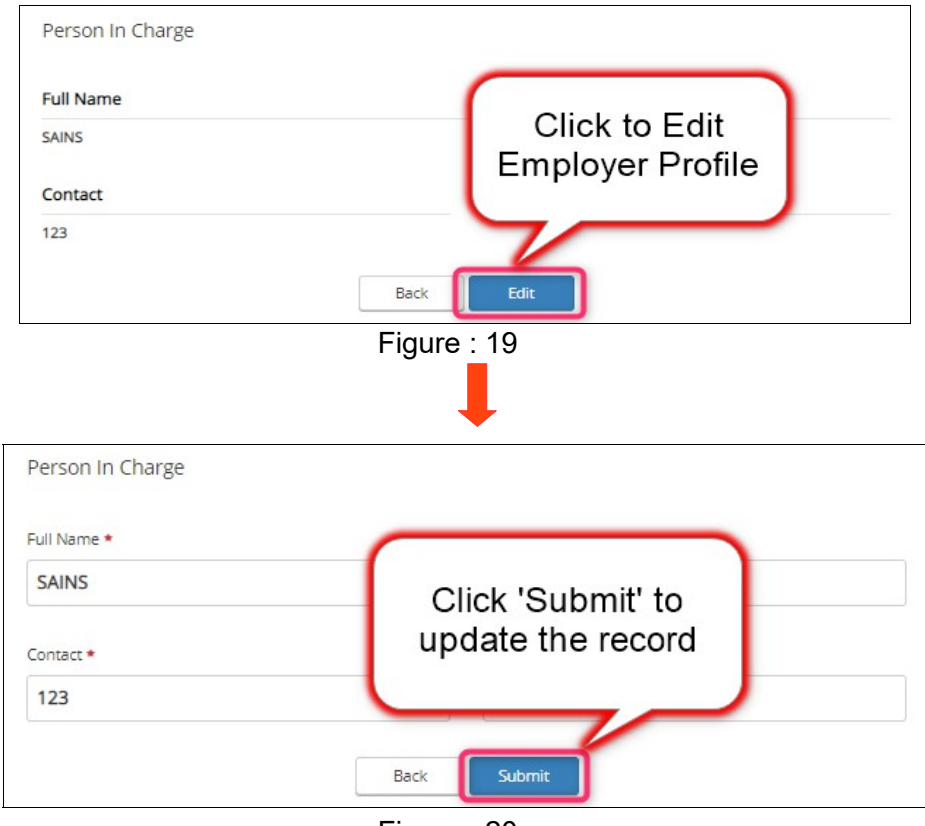

Figure : 20

#### SAINS Head Office **SAINS Contact Centre** Tel: (60) 82-444199 Tel: 1300-88-7246 Fax: (60) 82-442522 Fax: (60) 82-444211 Level 3, Wisma Bapa Malaysia Email : callcentre@sains.com.my Website: http://callcentre.sains.com.my Petra Jaya, 93502 Kuching Sarawak, Malaysia SABAH 62 SARAWAK 9 **SAINS Samarahan Office SAINS Training Centre** 4 Tel: (60) 82-668668 Tel: (60) 82-668668 Fax: (60) 82-668669 Fax: (60) 82-668669 Lot 250, Block 250, Kuching-Samarahan Level 1, Lot 250, Kuching-Samarahan Expressway, Expressway, 93010 Samarahan, Sarawak, 93010 Samarahan, Sarawak, Malaysia. Malaysia. 5 SAINS CityOne Office (CT1) 6 SAINS Sri Aman Tel: (06) 82-266266 Tel: (60) 83 - 324 423 Fax: (06) 82-266255 Fax: (60) 83 - 324 423 LG 12, Lower Ground Floor, Mall 2, CityOne Pejabat Residen Sri Aman, Jln Abang Aing, Megamall, Jalan Song, 93350 Kuching, Sarawak 95000, Sri Aman 8 SAINS Sarikei SAINS Betong Tel: (60) 83-472 811 Tel: (60) 84 - 658 793 Fax: (60) 83-472 811 Fax: (60) 84 - 651 132 Lot 611, 1st Floor, Jln Ah Wee, Betong Town 1st Floor, Sublot 3, Lot 1799, Block 36 No. 5, District, 95700 Betong Lorong Mutiara 2, JIn Bersatu, 96100 Sarikei 9 SAINS Kapit SAINS Sibu Tel: (60) 84-789 040 Tel: (60)16 306 7246 Lot 2141, 1st Floor, Shop Lot 35, Jln. Bleteh, 1st & 2nd Floor, No 8, Lorong Intan 6B, 96000 96800 Kapit, Sarawak Sibu, Sarawak. SAINS Mukah **SAINS Bintulu** Tel: (60) 86-314518 / 314519 / 313136 1 Tel: (60) 84-872 987 Level 5, Lot 37, Town Square Bintulu,

Fax: (60) 84-873 987 Fax: (60) 84-873 987 Tingkat Bawah, Bangunan Pejabat Daerah Mukah, Jln. Kubu 1, 96400 Mukah, Sarawak.

## 13 SAINS Miri

Tel: (60) 85-431 Fax: (60) 85-431 213 /426 117 A-3A-31B, Miri Time Square, Marina Parkcity, 98000 Miri, Sarawak

### SAINS Kota Kinabalu

Tel: (60) 88 - 746879 Lot 2, Block F, 1st Floor, Lintas Jaya Uptownship, Jalan Lintas Kepayan Highway, 88300 Kota Kinabalu, Sabah

## A SAINS Limbang

Tel : (60) 85 - 211 488 Fax: (60) 85 - 211 488 Bangunan Limbang Plaza, Tingkat 4 (LDC Office), 98700 Limbang, Sarawak.

Jalan Tun Ahmad Zaidi, 97000 Bintulu, Sarawak

 Silicon Communication Sdn.Bhd. (SELANGOR) Tel: (60) 3-8945 8648
 Fax: (60) 3-8943 1648
 9-2, 2nd Floor, Jalan Prima Tropika Barat 2, Taman Prima Tropika, 43300 Seri Kembanga, Selangor Darul Ehsan

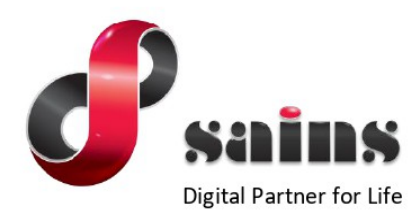

### SARAWAK INFORMATION SYSTEMS SDN BHD

#### Head Office:

Tel: (06) 82-444199 Fax: (06) 82-444211 Level 3, Wisma Bapa Malaysia, Petra Jaya, 93502 Kuching, Sarawak, Malaysia

#### Business Enquiries:

Tel: (06) 82-266499 Fax: (06) 82-360522 Email : salesenquiry@sains.com.my

#### SAINS Contact Centre Tel : 1300-88-7246 Fax: (60)-82-442522

Fax: (60)-82-442522 Email: callcentre@sains.com.my Website: http://callcentre.sains.com.my

#### SAINS PPKS Training Centre

Tel : (60) 82-668668 Fax: (60) 82-668669 Email: training@sains.com.my Pusat Pembangunan Kemahiran Sarawak (PPKS) New Admin Block PPKS, Level 1 Jalan Canna, off Jalan Wan Alwi, Tabuan Jaya, 93350 Kuching, Sarawak, Malaysia

Copyright © 2022 SAINS. All Rights reserved

All parts of this manual are the property of SAINS. No parts of this manual may be reproduced in any manner whatsoever including mechanical or electronic media such as disk or tape. No part of this manual may be transmitted in any form by any means without the written permission of SAINS.